## **Connecting Mac OS X 10.7 Lion to CUWireless**

Click the AirPort icon and select CUWireless

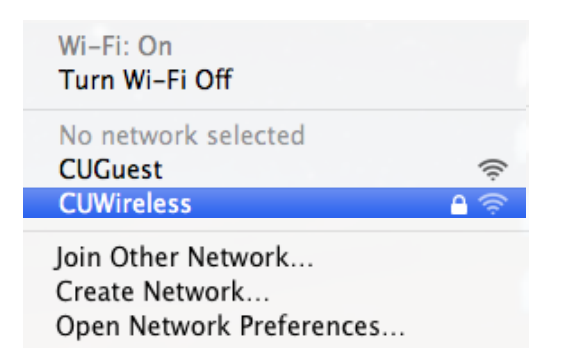

Enter your NetID and password, click Join

|   | The Wi-Fi network "CUWireless" requires WPA2<br>enterprise credentials. |                       |  |
|---|-------------------------------------------------------------------------|-----------------------|--|
|   | Mode:                                                                   | Automatic \$          |  |
|   | Username:                                                               |                       |  |
|   | Password:                                                               |                       |  |
|   |                                                                         | Show password         |  |
|   |                                                                         | Remember this network |  |
|   |                                                                         |                       |  |
| ? |                                                                         | Cancel Join           |  |

The certificate window appears. Click Continue

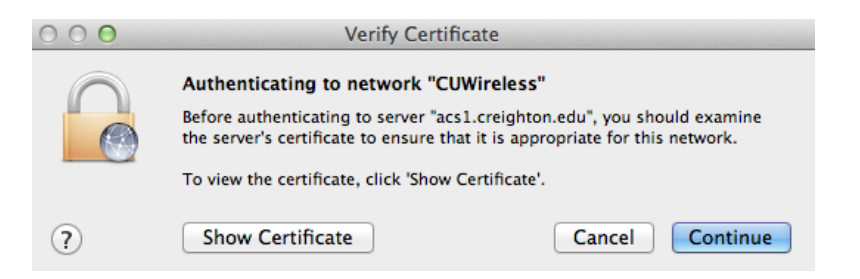

You are prompted to enter your password. Click **Update Settings** 

| You are making changes to your Certificate<br>Trust Settings. Type your password to allow<br>this. |  |  |
|----------------------------------------------------------------------------------------------------|--|--|
| Name: Christopher Erisson                                                                          |  |  |
| Password:                                                                                          |  |  |
| Cancel Update Settings                                                                             |  |  |

You are now connected to CUWireless!

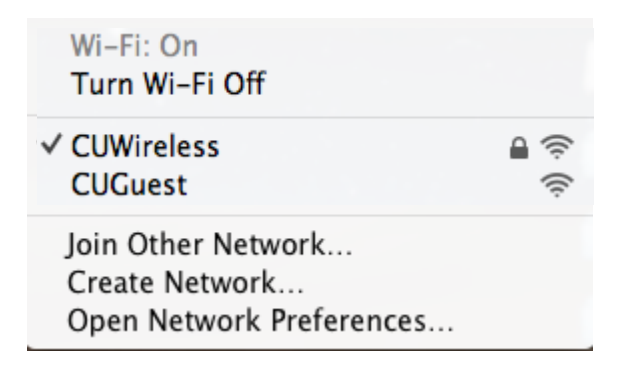